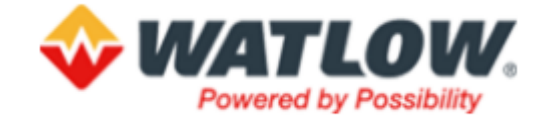

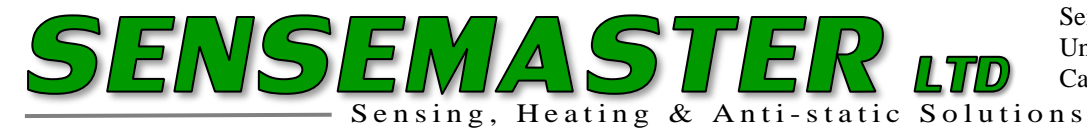

Sensemaster Ltd. Unit 1 Severn Bridge Ind Est. Caldicot, Monmouthshire. NP26 5PW

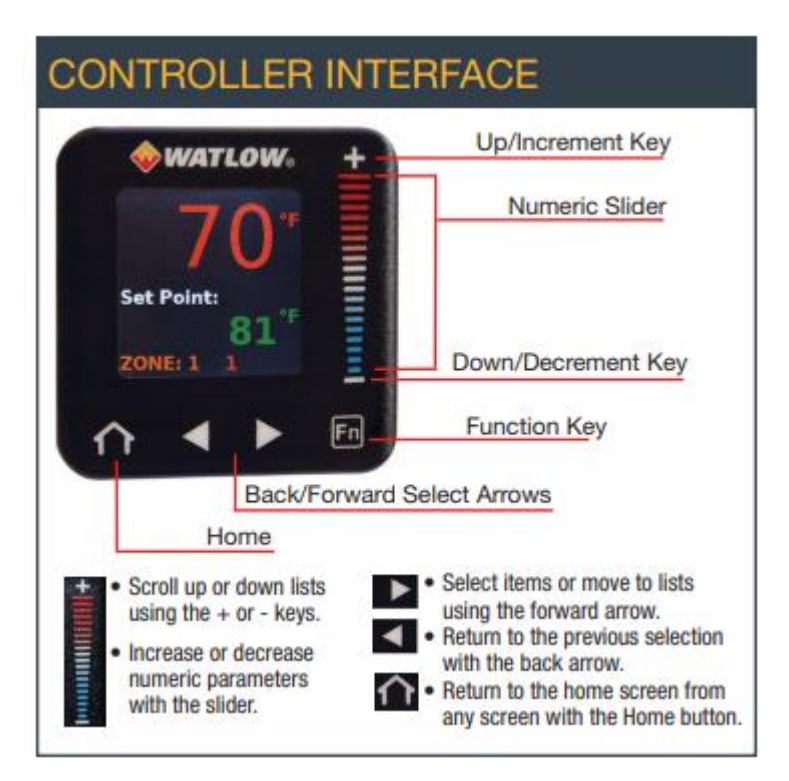

If basic functionality is required on a PM Plus controller an Express "Simpler" menu system can be programmed.

## Please see below steps to change the menu system:

Press the back & forward keys simultaneously for about 3 seconds to access Operations menu.

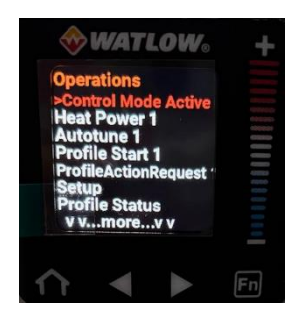

Scroll down to Factory setting in the list.

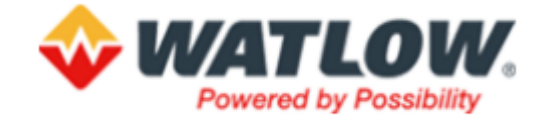

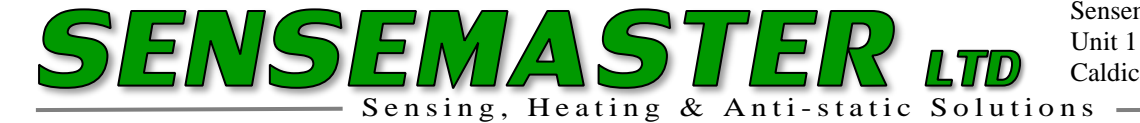

Sensemaster Ltd. Unit 1 Severn Bridge Ind Est. Caldicot, Monmouthshire. NP26 5PW

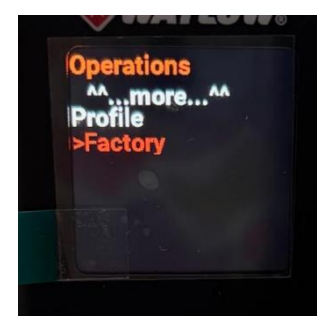

Use right hand key to enter into Factory List.

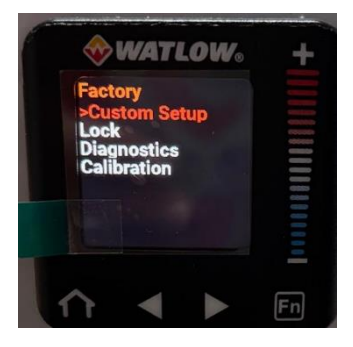

Scroll down to Calibration.

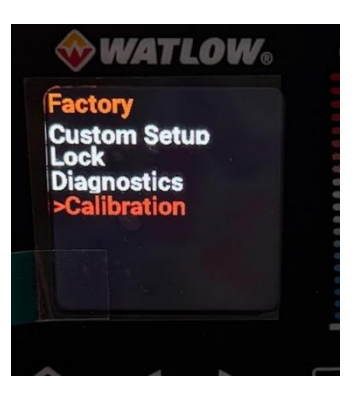

Use right hand key to enter Calibration list.

Tel 01291 422022

Email: mail@sensemaster.co.uk

Web: www.sensemaster.co.uk

Director: Stephen Davies

VAT Reg No 412781955

Registered in Wales 1852673

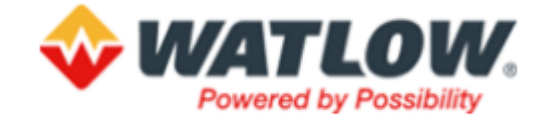

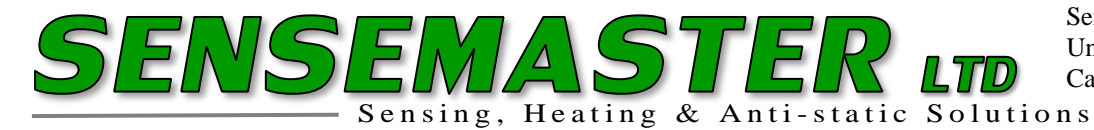

Sensemaster Ltd. Unit 1 Severn Bridge Ind Est. Caldicot, Monmouthshire. NP26 5PW

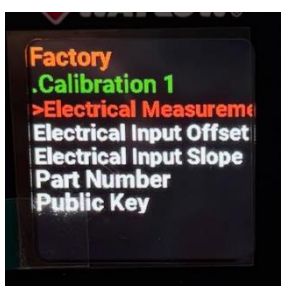

Scroll down to public key.

Enter public key setting using right hand key.

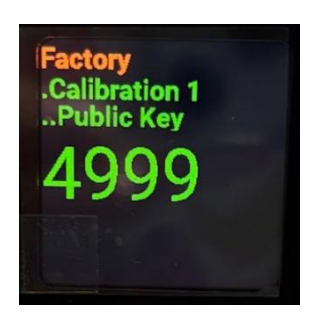

The code will show **4999.** 

Use the up and down keys to change the code to 2501.

## NB: pressing and continuously holding the up or down key will increase the speed of scroll & you may

overshoot your target.

## Simply step the key when you are close to the number required to ensure correct digits.

Exit the menu by pressing the Home key to enable the express menu.

To return the controller back to the original PM Plus menu repeat the procedure until the public key stage but now enter **606** & then exit to home.